## Upute za postojeće korisnike CROPOS sustava

- Dostaviti ispunjeni i potpisani zahtjev za korištenje servisa CROPOS sustava na adresu e-pošte <u>cropos@dgu.hr</u>. Zahtjev se može preuzeti na poveznici <u>https://www.cropos.hr/files/docs/ocr-zahtjev-CROPOS.pdf</u>.
   Napomena: Ukoliko je podnositelj zahtjeva pravna osoba, uz analogni potpis zahtjev je potrebno ovjeriti i pečatom. Pečat nije potreban ukoliko se zahtjev ovjerava naprednim digitalnim
- Administratori CROPOS sustava, na temelju zahtjeva, putem e-pošte dostavljaju registracijski obrazac korisniku (podnositelju zahtjeva) s dodijeljenim korisničkim imenima za korištenje traženih usluga.

potpisom.

3. Kako bi dovršio postupak registracije korisničkog imena za VPPS/DPS uslugu, korisnik najprije pristupa web sučelju CROPOS sustava na poveznici <u>https://gnss.cropos.hr/</u> s korisničkim imenom koje ima nastavak **301** (npr. *korisnik301*).

Napomena: Odabirom zastavice moguće je odabrati jezik prikaza stranice (hrvatski ili engleski). Prijevod stranice na hrvatski jezik još uvijek je u tijeku, pa postoji mogućnost prikaza pojedinih riječi na engleskom jeziku.

| REPUBLI<br>Državna ge                                                                                                    | KA HRVATSKA<br>eodetska uprava                                                                                                    |
|----------------------------------------------------------------------------------------------------|----------------------------------------------------------------------------------------------------|
| CROPOS GNSS W<br>> Home > Login<br>+ Home<br>+ Sensor Man                                                                            | eb<br>Login                                                                                                    |
| <ul> <li>I95 Ionosphere</li> <li>IRIM/GRIM</li> <li>Login</li> <li>External Links</li> <li>Trimble</li> <li>GNSS Planning</li> </ul> | Login Please enter your organization, user name and password to log in: User Name: korisnik301 Password: ••••••• Remember me next time Forgot your password? Login |
|                                                                                                    |                                                                                                    |

4. Otvara se sučelje s izbornikom na kojem korisnik odabire opciju Logins.

| <ul> <li>Home</li> <li>Sensor Map</li> <li>Network Information         <ul> <li>I95 Ionosphere</li> <li>IRIM/GRIM</li> </ul> </li> <li>Reference Data Shop</li> <li>My Account         <ul> <li>Personal Data</li> <li>Change Password</li> <li>Logins</li> <li>Sessions</li> <li>Logout</li> </ul> </li> <li>External Links         <ul> <li>Trimble</li> <li>GNSS Planning</li> </ul> </li> </ul> | Welcome to the CROPOS GNSS Web Application |
|----------------------------------------------------------------------------------------------------|--------------------------------------------|
| Logged in as KORISNIK/korisnik301                                                                                                    |                                            |

5. U izborniku *Logins* prikazuju se sva korisnička imena jednog korisnika. Korisnička imena s oznakom 2xx (npr. *korisnik201, korisnik202,...*) odnose se na VPPS uslugu, a korisnička imena s oznakom 1xx (npr. korisnik101, korisnik 102,...) odnose se na uslugu DPS.

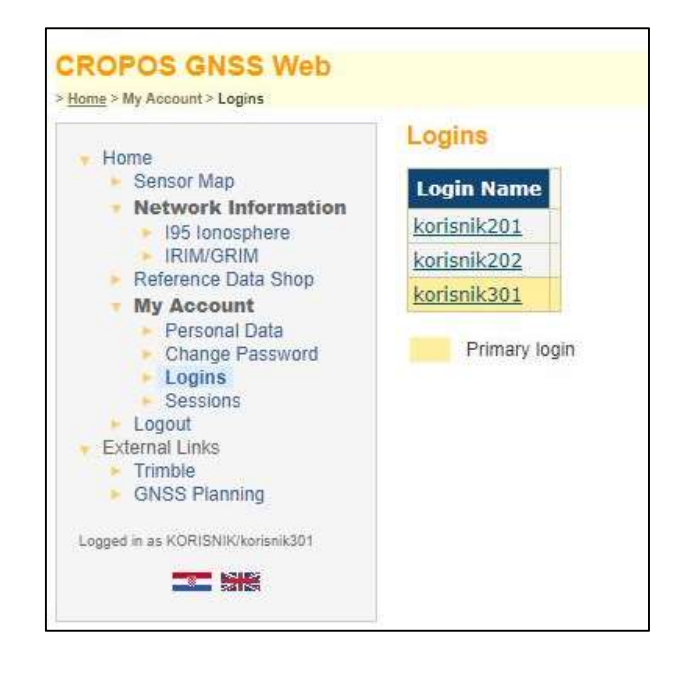

 Odabirom korisničkog imena za VPPS/DPS uslugu otvara se prozor u kojem je potrebno postaviti lozinku za odabrano korisničko ime. To će biti lozinka koju će korisnik koristiti u svom GNSS uređaju.

| Home                                                                     | Login              |
|--------------------------------------------------------------------------|--------------------|
| Sensor Map     Network Information                                       |                    |
| <ul> <li>ISS IONOSPHERE</li> <li>IRIM/GRIM</li> </ul>                    | Login: korisnik201 |
| Reference Data Shop     My Account     Personal Data     Change Password | Password:          |
|                                                                          |                    |
| Logins                                                                   | OK Cancel          |
| Logout                                                                   |                    |
| <ul> <li>External Links</li> <li>Trimble</li> </ul>                      |                    |
| GNSS Planning                                                            |                    |
| opged in as KORISNIK/korisnik301                                         |                    |

Time je završeno postavljanje lozinki za korisnička imena i korisnik može započeti koristiti usluge CROPOS sustava koje je zatražio.

## Važno: Administratori CROPOS sustava nemaju uvid u lozinke koje korisnik postavlja.

Ukoliko je korisnik zaboravio lozinke koje je postavio, potrebno je slijediti korake navedene u nastavku.

## Zaboravljena lozinka

1. U slučaju da je korisnik zaboravio svoju lozinku, otvara početnu stranicu <u>https://gnss.cropos.hr/</u> i odabire opciju *Login* i poveznicu *Forgot your password.* 

| <ul> <li>Home</li> <li>Sensor Map</li> <li>195 Ionosphere</li> <li>IRIM/GRIM</li> <li>Login</li> <li>External Links</li> <li>Trimble</li> <li>GNSS Planning</li> </ul> | Login                                                                                                    |                               |
|----------------------------------------------------------------------------------------------------|----------------------------------------------------------------------------------------------------|-------------------------------|
|                                                                                                    | Login                                                                                                    |                               |
|                                                                                                    | Please enter your organization, user name an<br>User Name:<br>Password:<br>Remember me next time<br>Forgot your password? | nd password to log i * * Logi |

2. Korisnik upisuje korisničko ime za koje je zaboravio lozinku te odabire opciju Send E-mail.

| <ul> <li>Home</li> <li>Sensor Map</li> <li>195 Ionosphere</li> <li>IRIM/GRIM</li> <li>Login</li> <li>External Links</li> <li>Trimble</li> <li>GNSS Planning</li> </ul> | Set Password Request                                                                                                    |
|----------------------------------------------------------------------------------------------------|----------------------------------------------------------------------------------------------------|
|                                                                                                    | Set Password Request                                                                                                    |
|                                                                                                    | Please enter your organization and user name.<br>An e-mail will be sent to the address configured in your accou<br>User Name: korisnik301<br>Send E-ma |

3. Korisnik dobiva poruku e-pošte i odabirom poveznice zaprimljene putem e-pošte ili unosom dostavljenog koda na predviđeno mjesto pristupa sučelju za postavljenje nove lozinke (*Set Password Request*).

Važno je naglasiti da poveznica neće raditi ukoliko se otvara u drugom pregledniku od onoga u kojem je otvorena stranica za postavljanje lozinke.

Ukoliko poveznica ne radi, u istoj poruci e-pošte nalazi se kod kojeg je potrebno kopirati na predviđeno mjesto na stranici na kojoj postavljate lozinku.

| REPUBLI<br>Državna go<br>CROPOS GNSS W                                                                                               | IKA HRVATSKA<br>eodetska uprava<br>I <mark>eb</mark>                                                                                                    |
|----------------------------------------------------------------------------------------------------|----------------------------------------------------------------------------------------------------|
| Hama                                                                                                    | Set Password Request                                                                                                    |
| Sensor Map                                                                                                    | Set Password Request                                                                                                    |
| <ul> <li>I95 Ionosphere</li> <li>IRIM/GRIM</li> <li>Login</li> <li>External Links</li> <li>Trimble</li> <li>GNSS Planning</li> </ul> | Please enter your organization and user name.<br>An e-mail will be sent to the address configured in your account.<br>User Name: korisnik301                                                                                      |
|                                                                                                    | Send E-mail                                                                                                    |
|                                                                                                    | An e-mail was sent to you with further instructions. If it doesn't arrive within<br>the next few minutes, be sure to check your spam/junk folder. Also check<br>that you have correctly typed in your organization and user name. |
|                                                                                                    | If you clicked on the link in the e-mail, you can now close this browser window/tab. Alternatively you can enter the code which you received in the e-mail.                                                                       |
|                                                                                                    | Code:                                                                                                    |
|                                                                                                    | Submit Code                                                                                                    |

4. Nakon unosa koda ili odabirom poveznice otvara se prozor u kojem korisnik postavlja novu lozinku za odabrano korisničko ime.

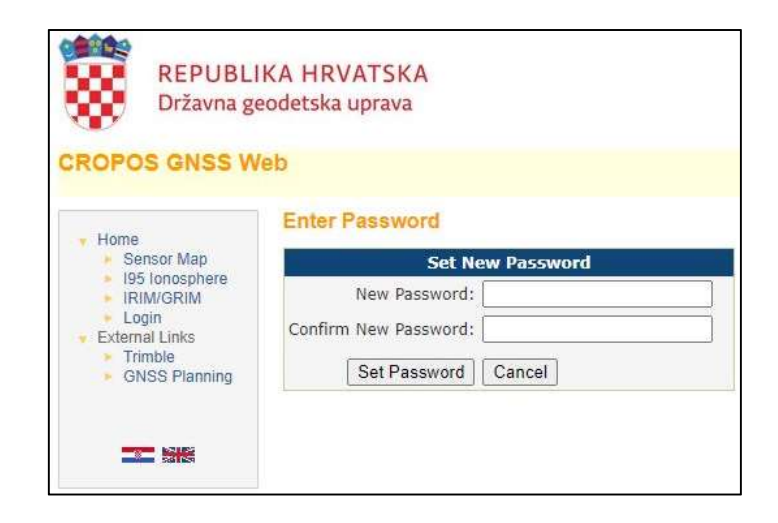